## Aprende a usar tu POS a bordo.

Una solución para tus ventas a bordo en vuelos comerciales

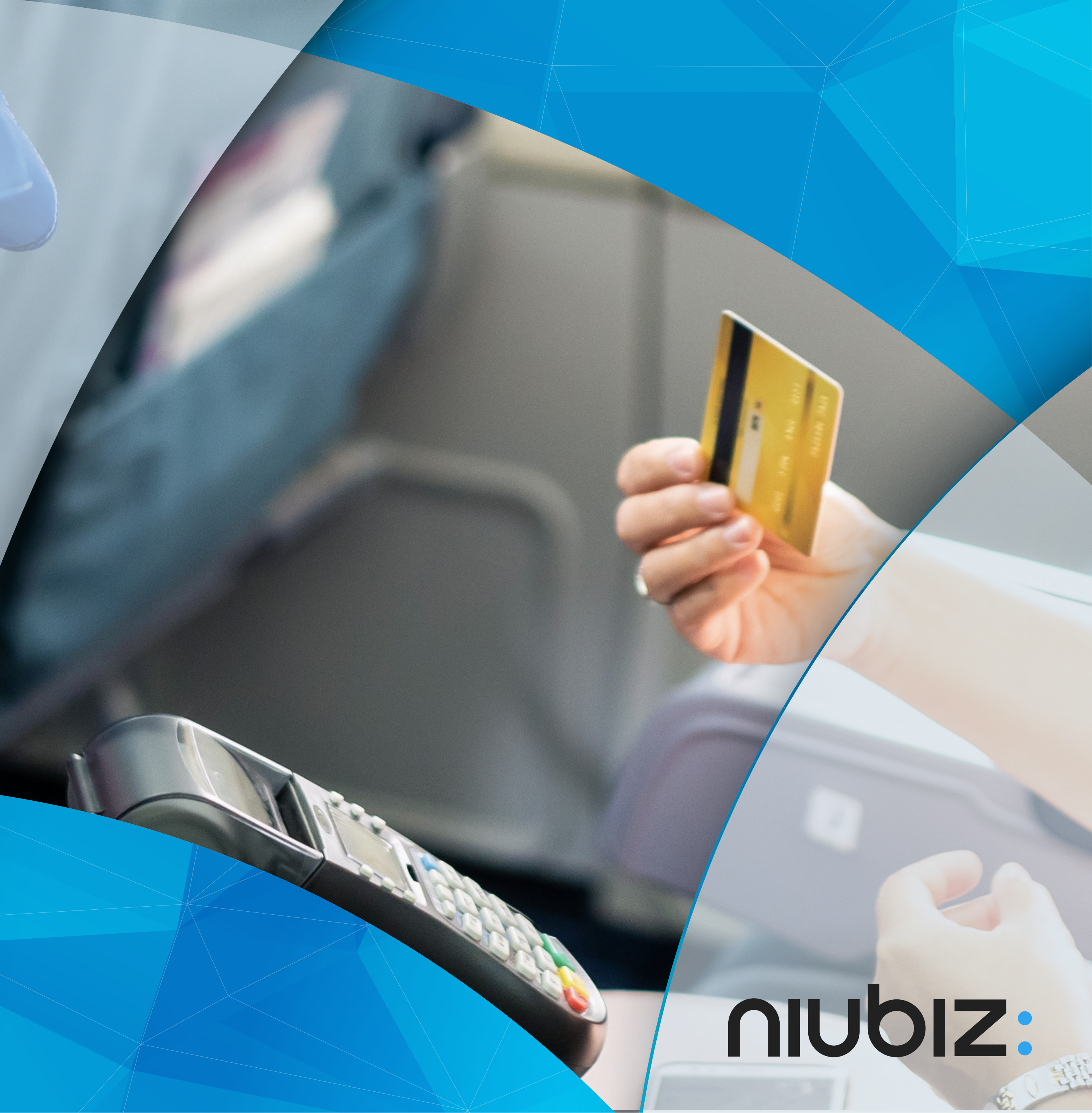

# Activación de Modo a Bordo

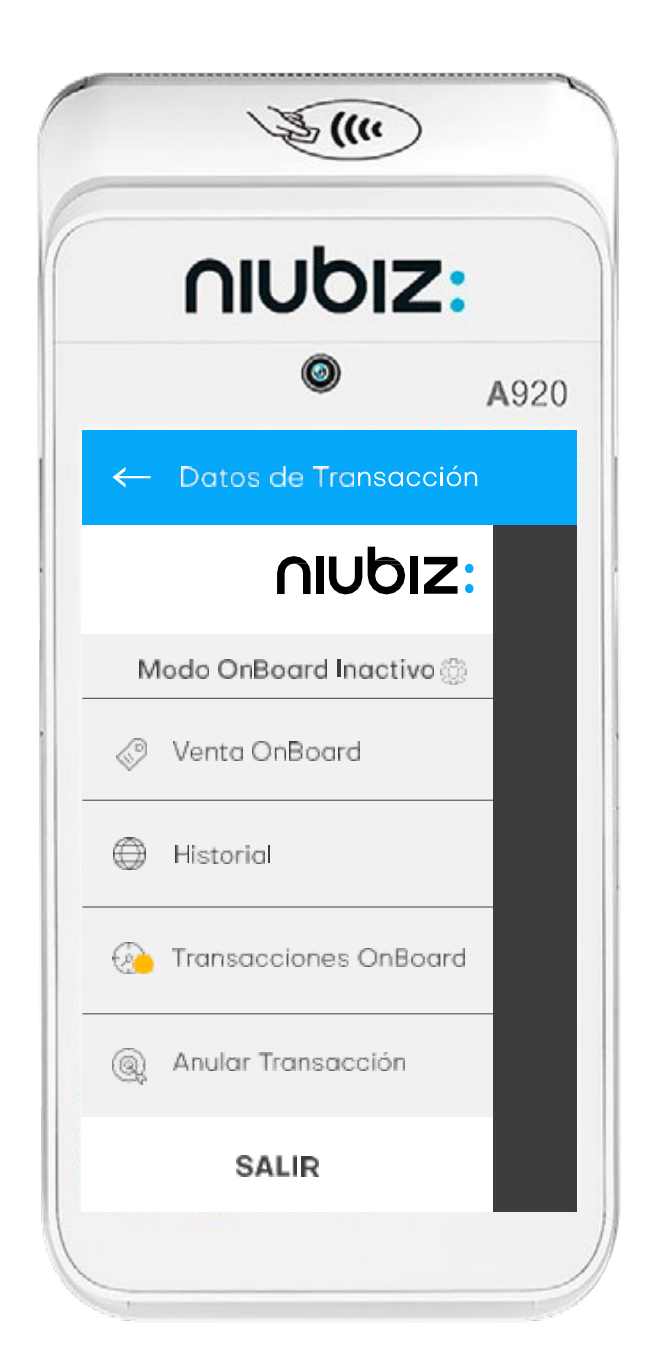

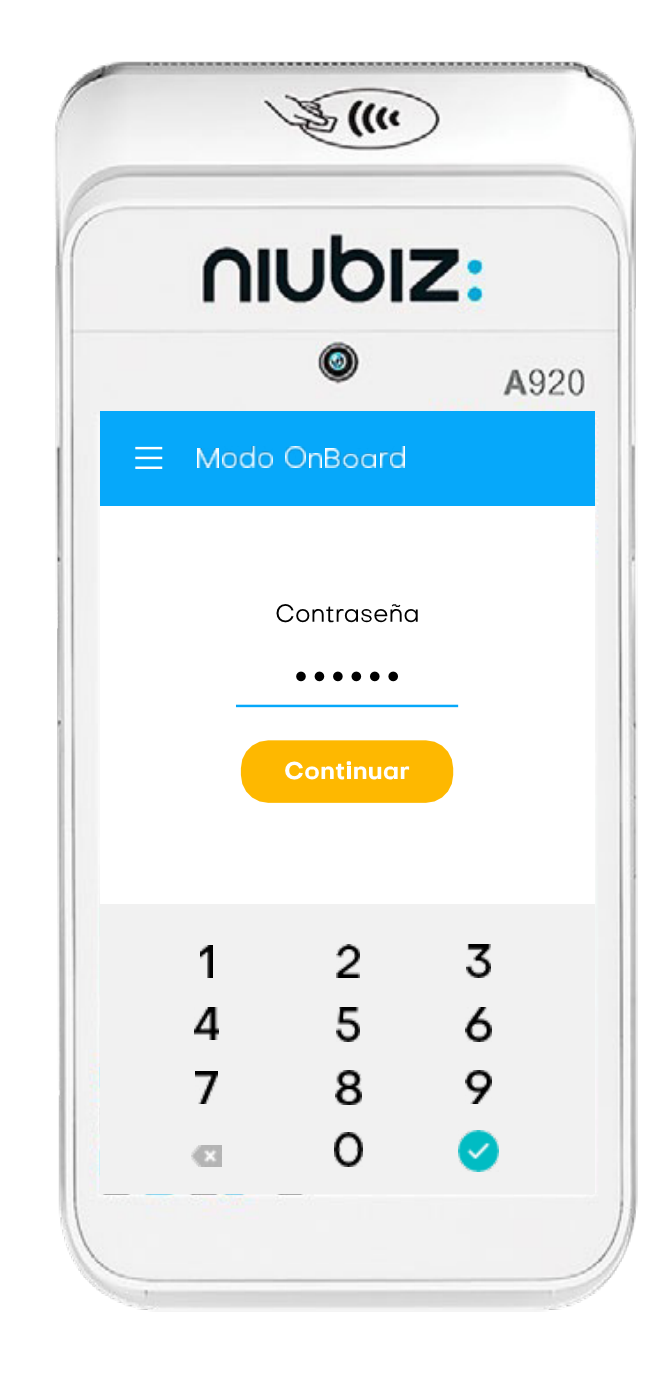

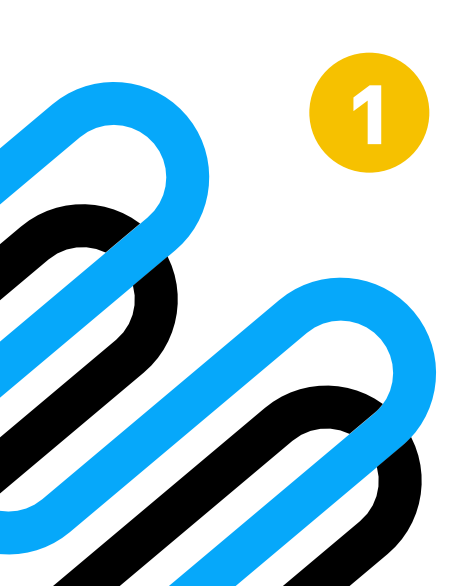

Selecciona la tuerca en "Modo Onboard inactivo". Ingresa la contraseña "101010" y luego el botón de "Continuar"

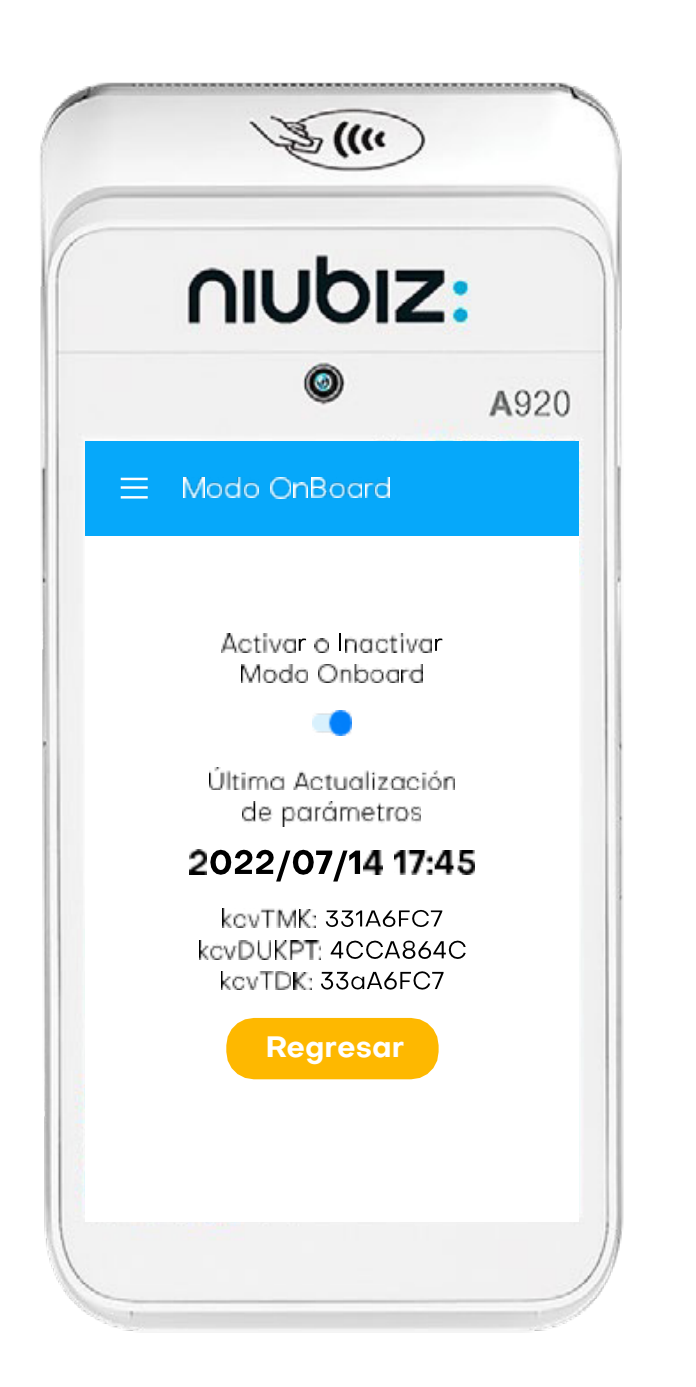

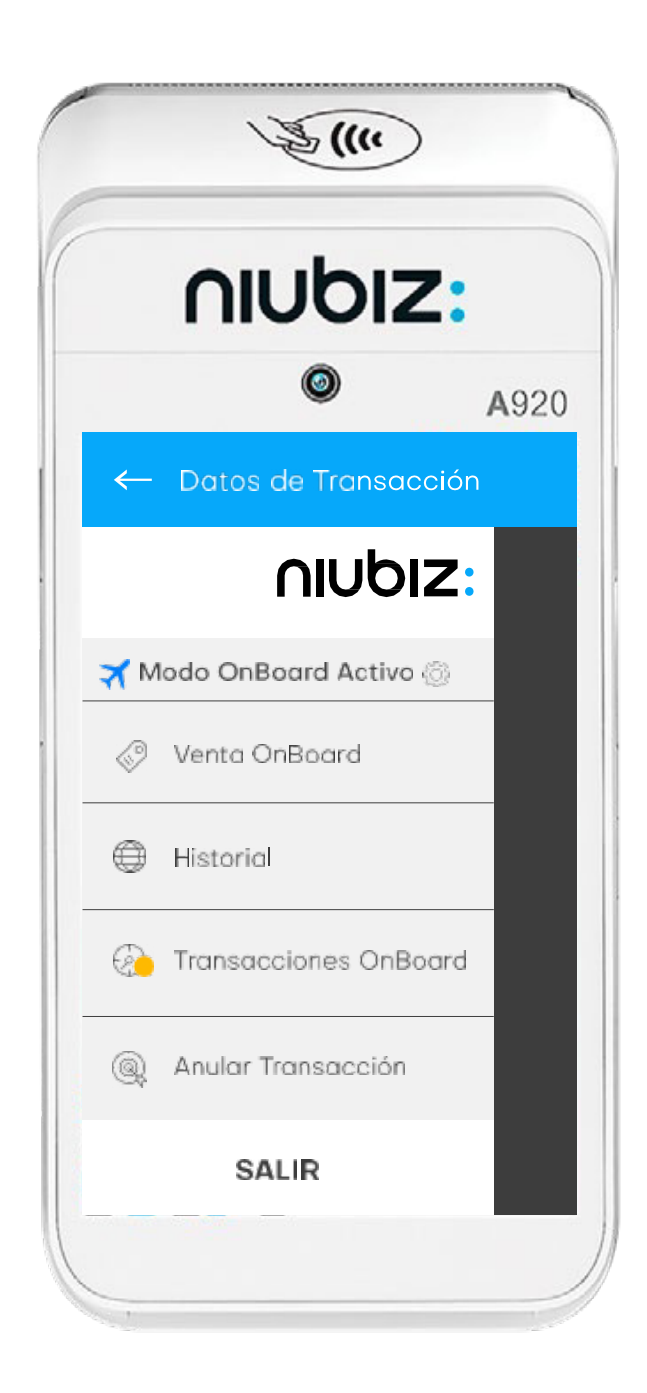

Activar el modo **"OnBoard"** y -7 J luego el botón "Regresar".

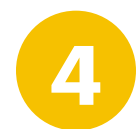

¡Listo! Puedes visualizar el "Modo Onboard activo".

## nubiz:

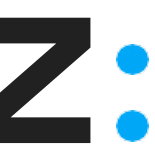

# Venta con **Tarjeta de débito**

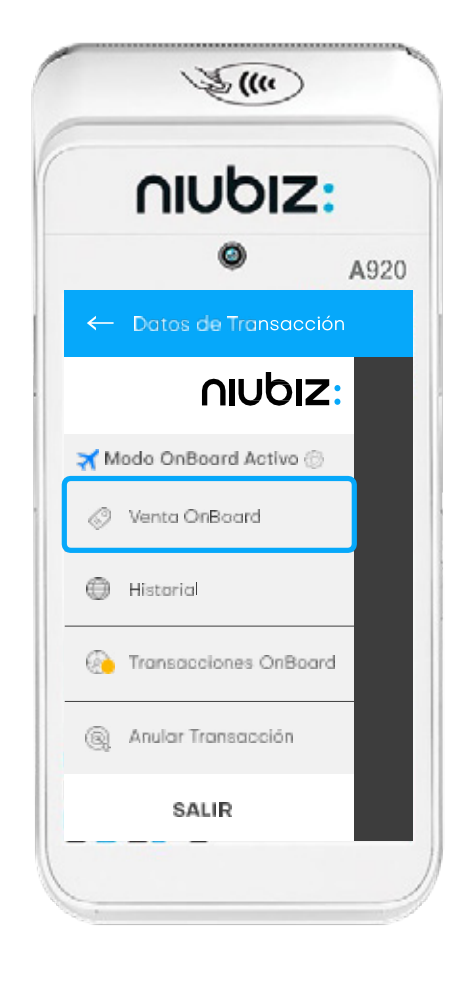

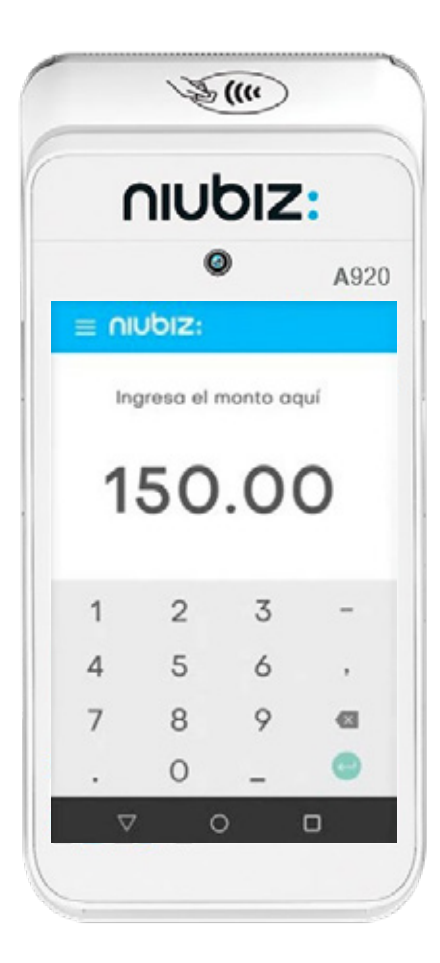

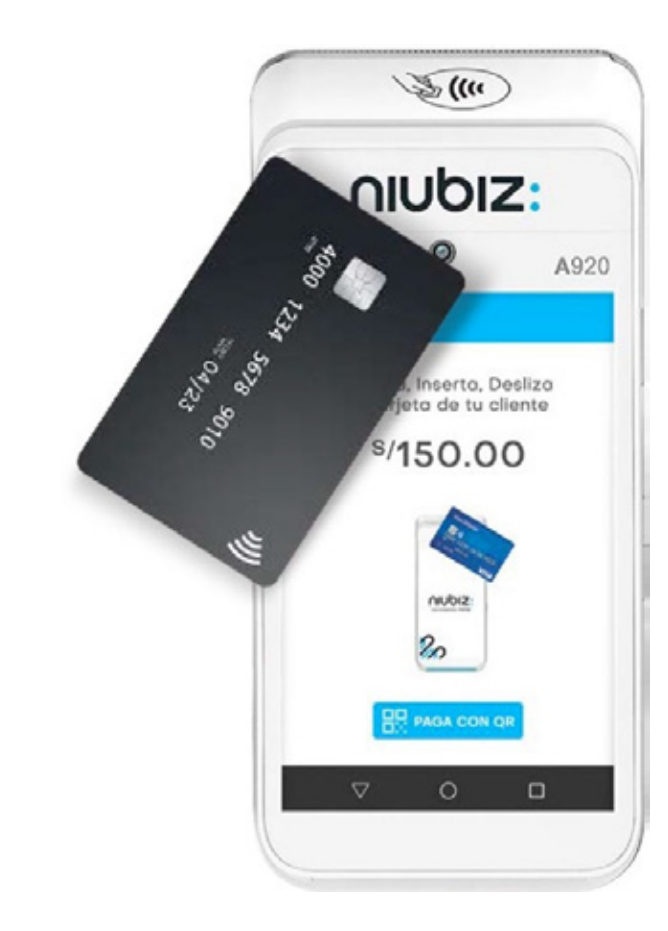

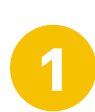

Ingresa a la opción de **"Venta Onboard".**  Ingresa monto con 2 decimales + tecla Si te equivocas, borra con la tecla < Tu cliente acerca, inserta ó desliza su tarjeta.

3

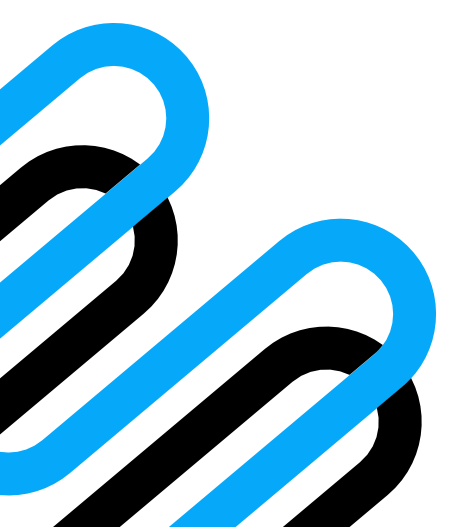

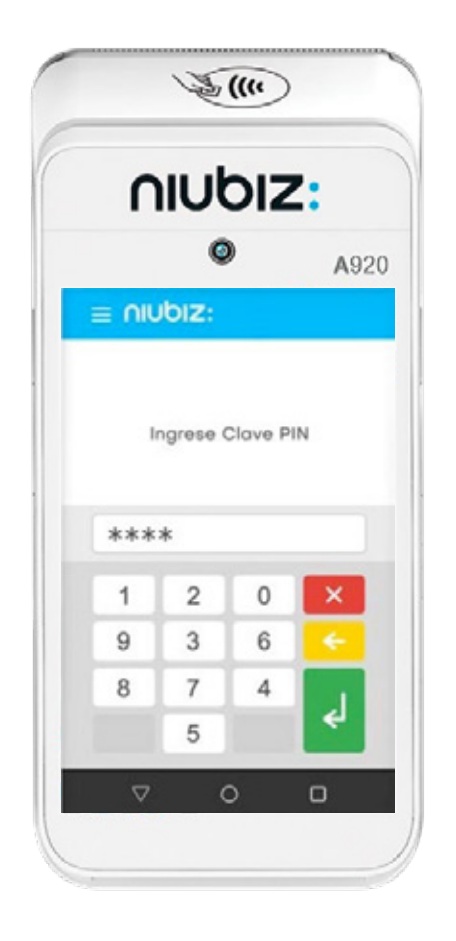

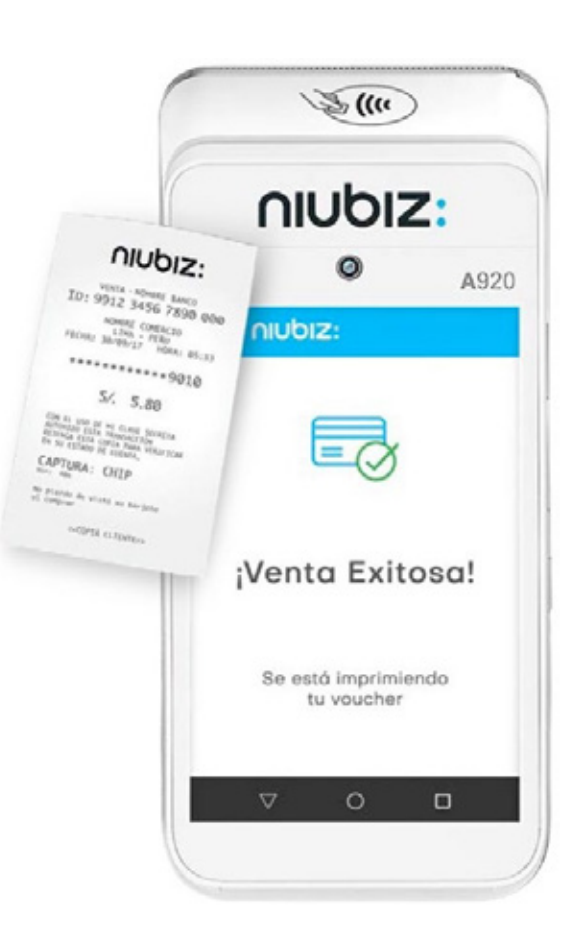

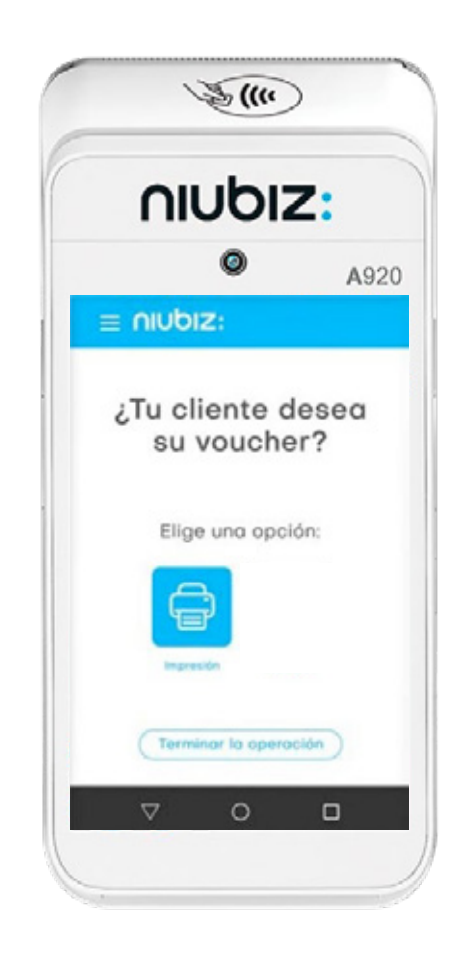

Tu cliente ingresa su clave PIN de 4 dígitos + tecla

4

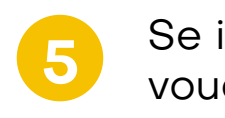

Se imprimirá tu voucher. Recuerda que no es necesaria la copia del cliente. Para no imprimir, presiona **"Terminar la Operación"** o no presiones ningún botón.

6

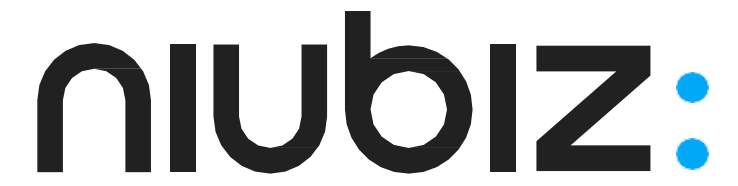

#### Venta con Tarjeta de crédito

2

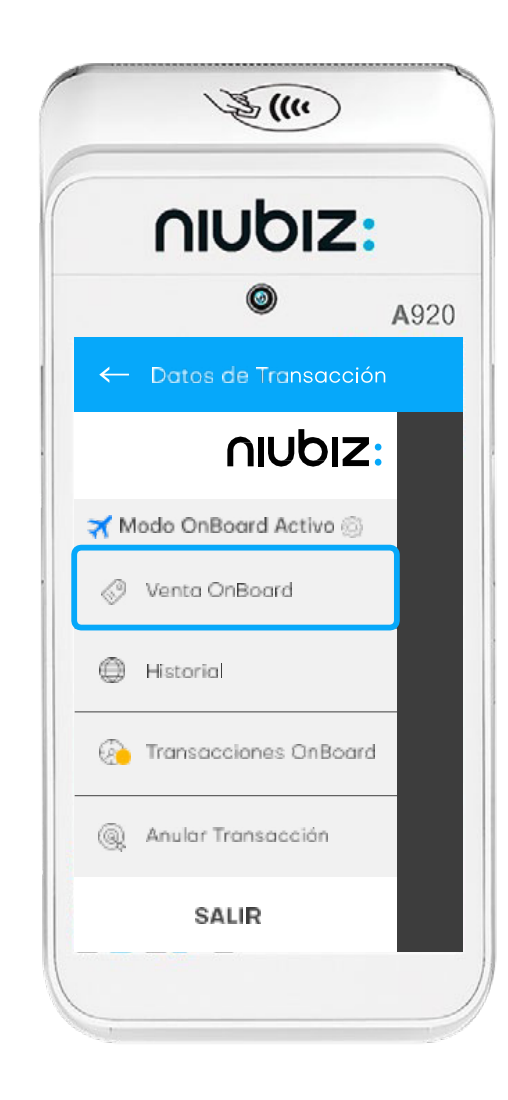

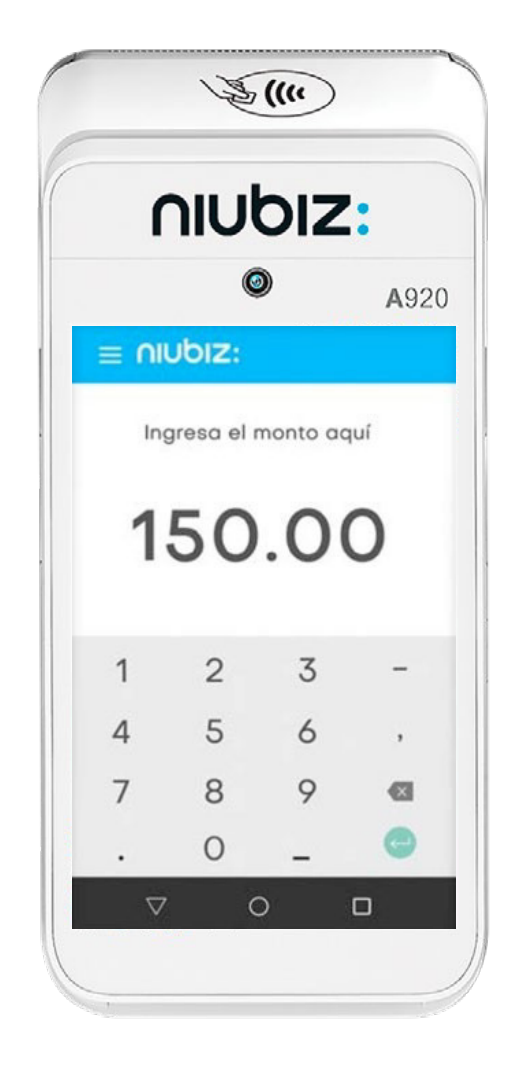

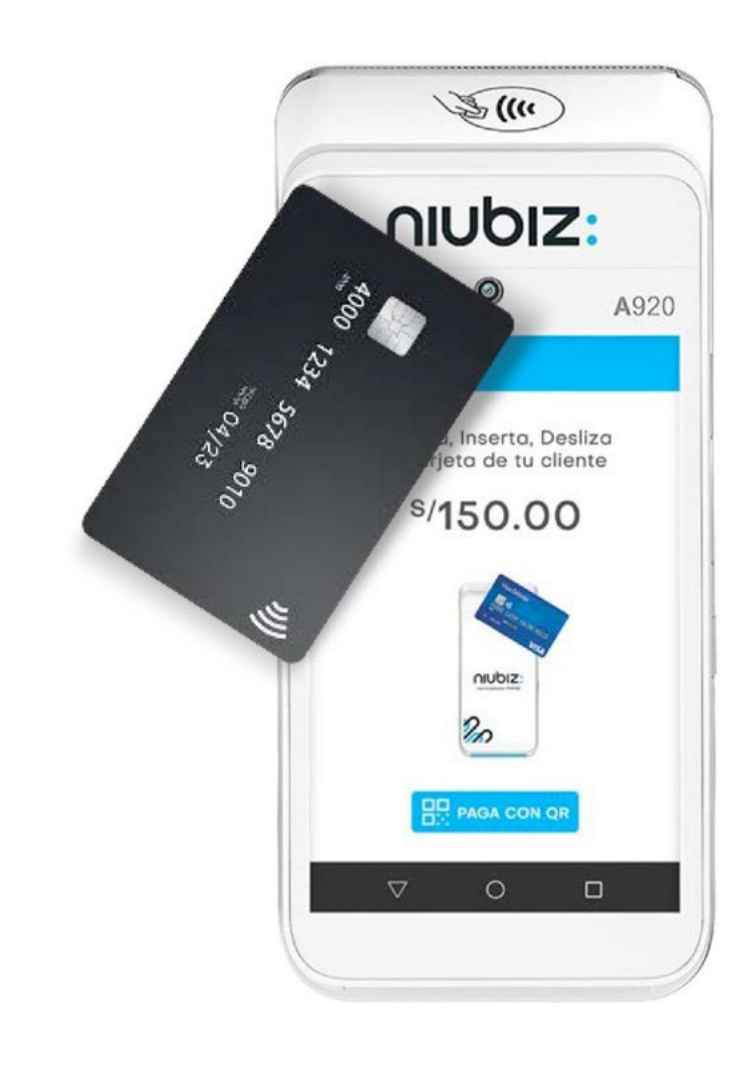

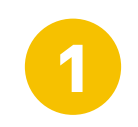

Ingresa a la opción de **"Venta Onboard".** 

Ingresa monto con 2 decimales + tecla Si te equivocas, borra con la tecla

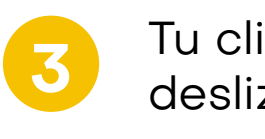

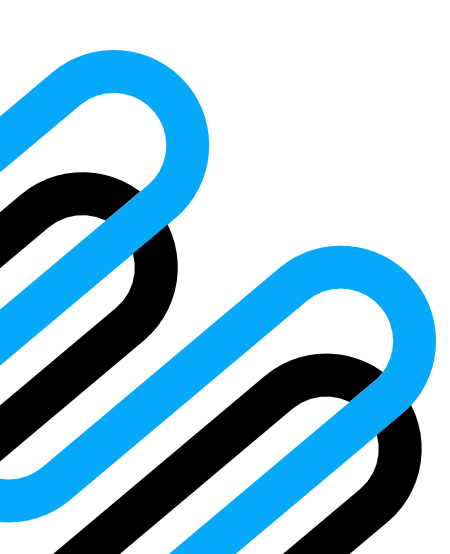

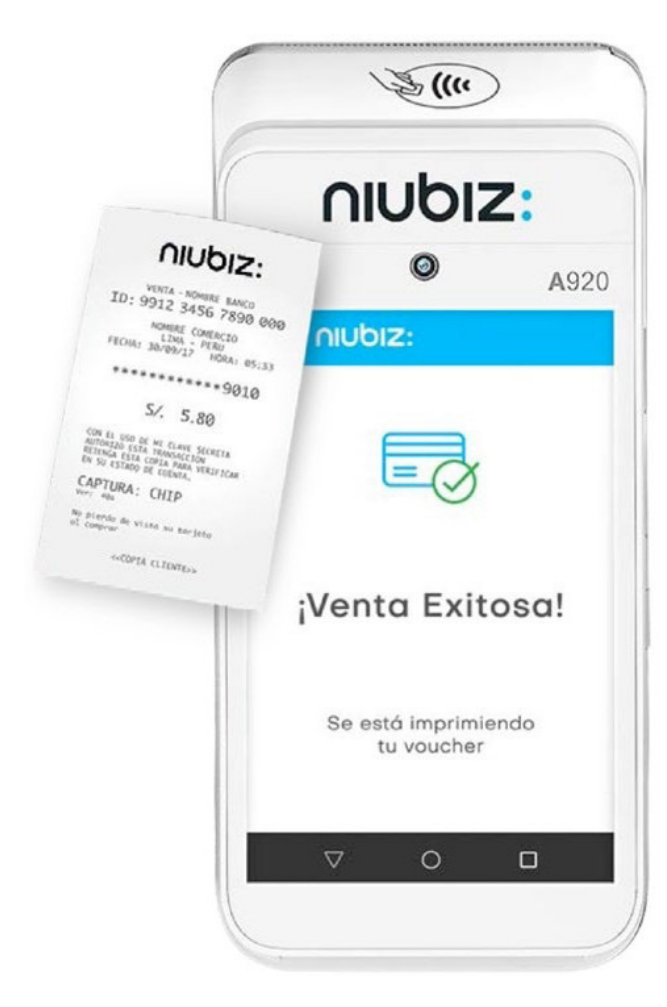

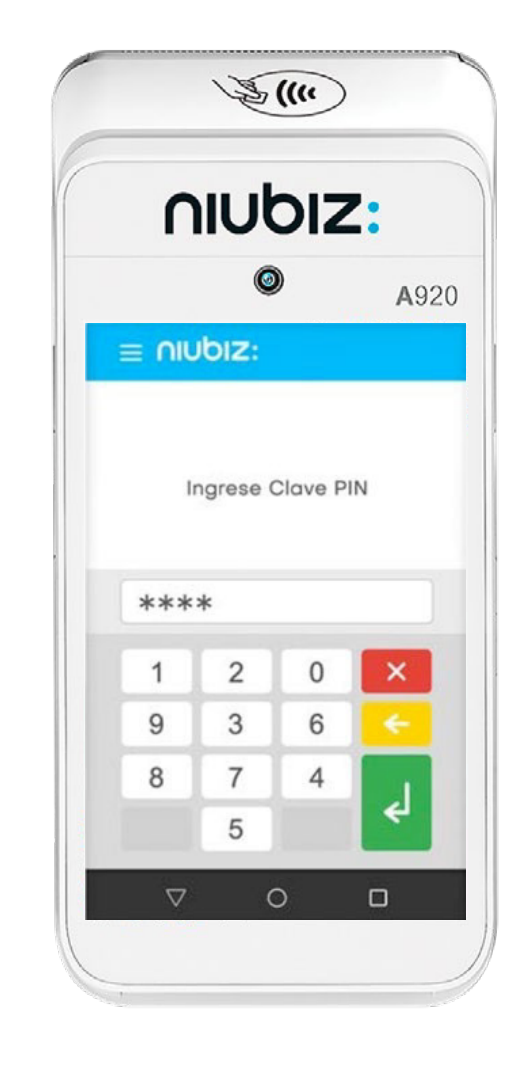

Tu cliente acerca, inserta ó desliza su tarjeta.

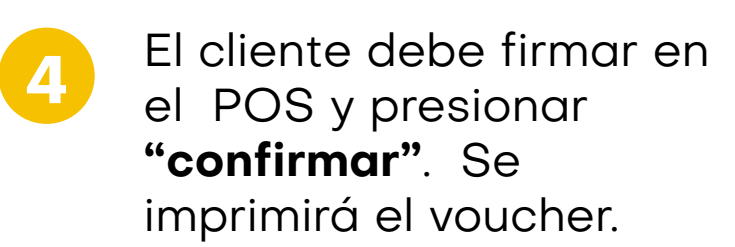

Recuerda que no es necesaria la copia del cliente. Para no imprimir, presiona **"Terminar la Operación"** o no presiones ningún botón.

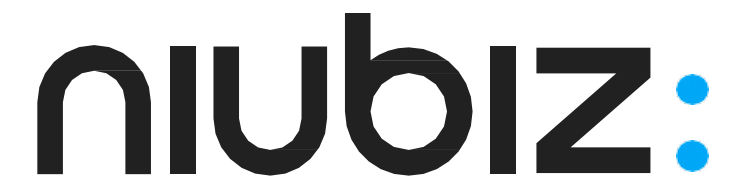

## ¿Cómo conectar tu POS Android a una red WiFi?

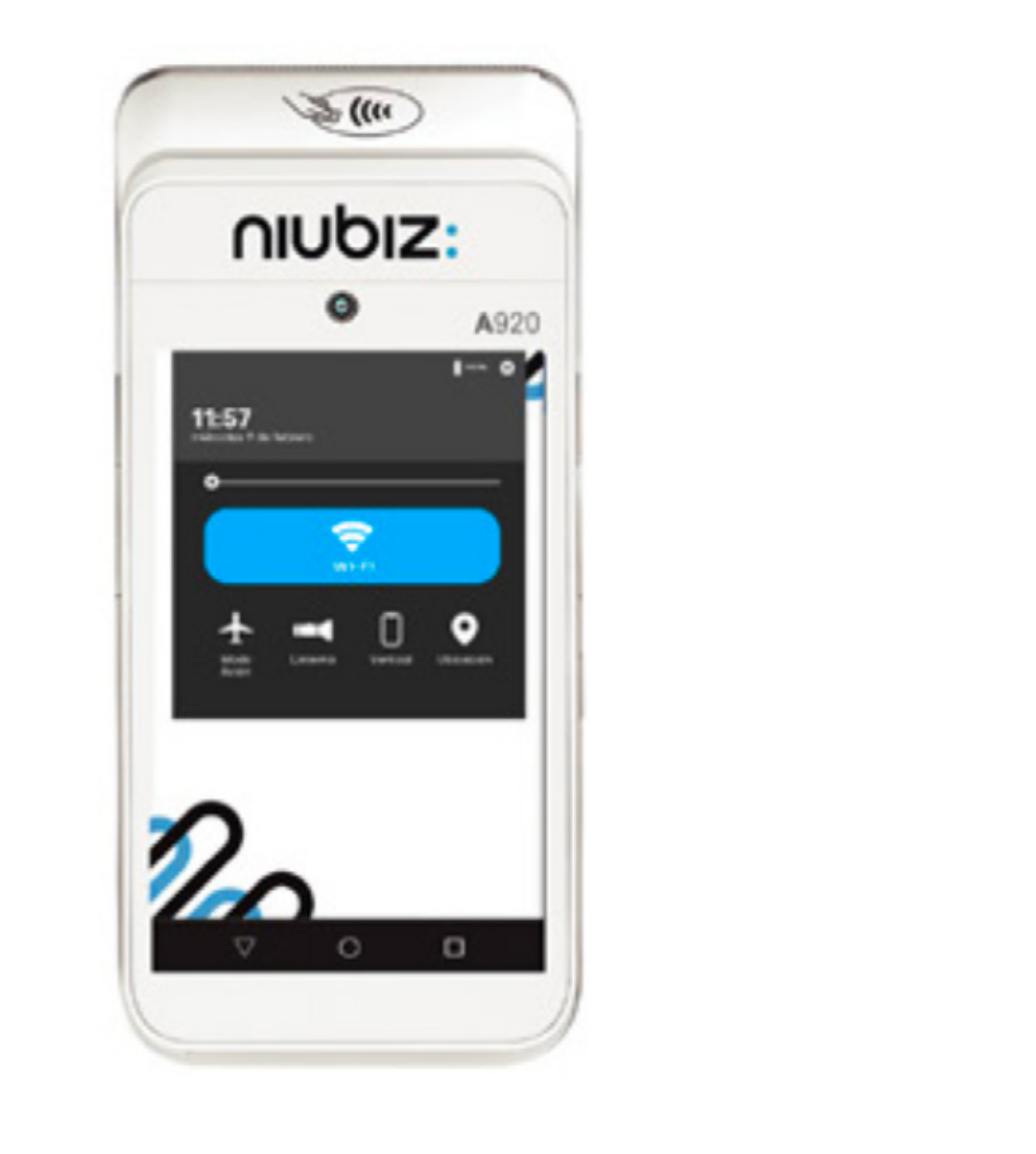

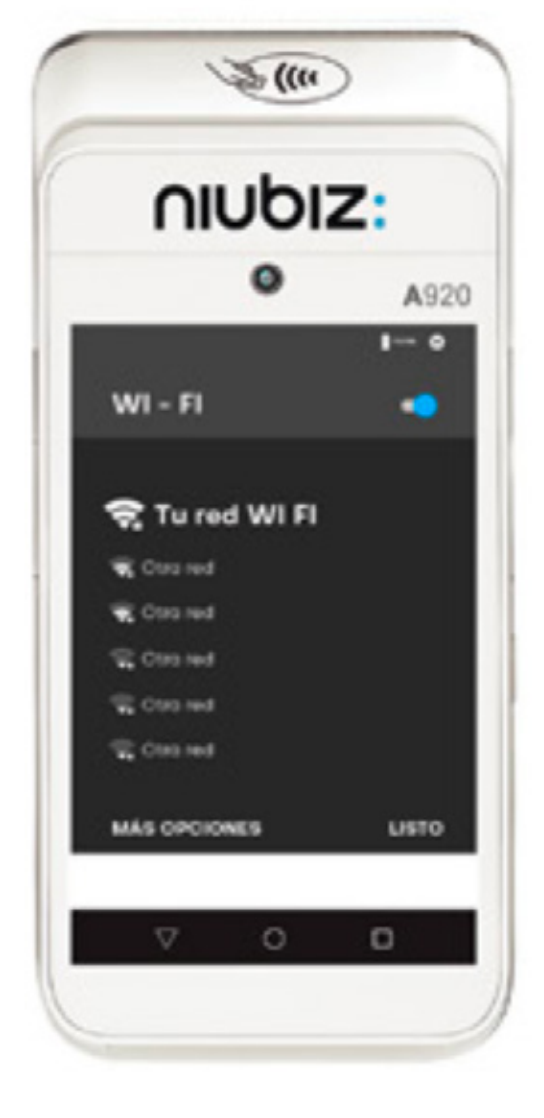

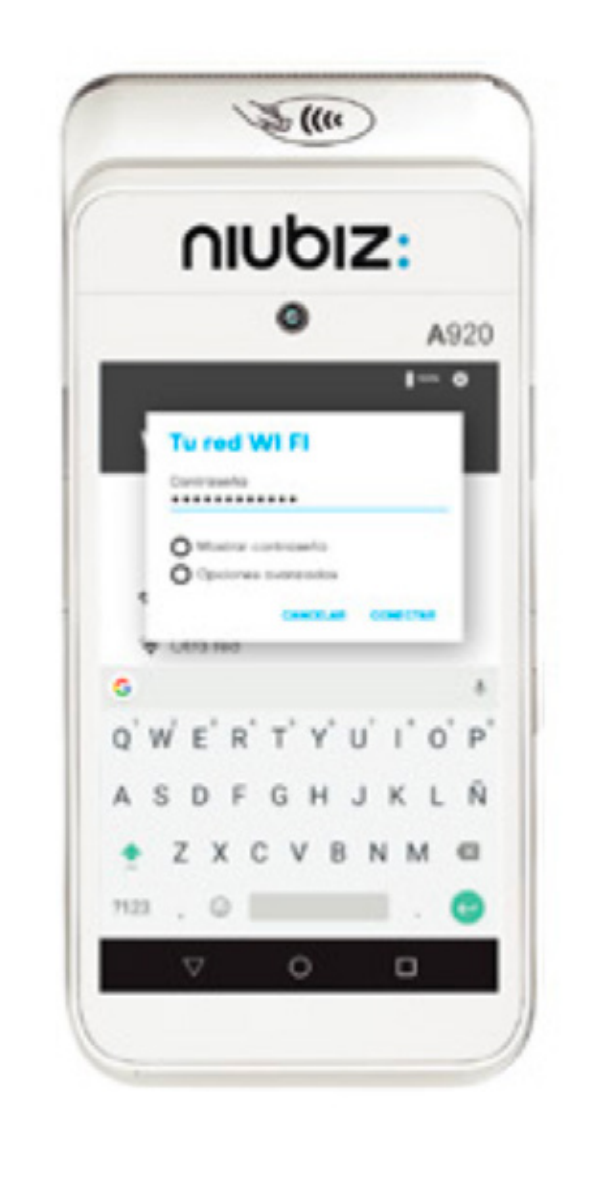

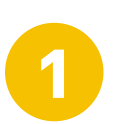

Activa la opción WiFi

Selecciona una red WiFi

2

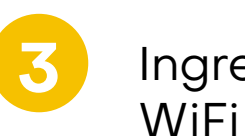

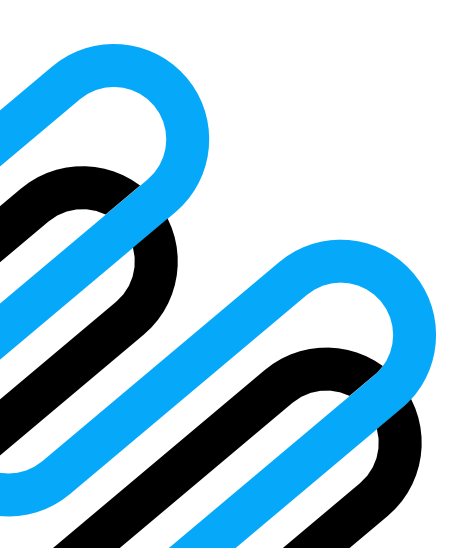

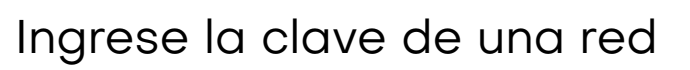

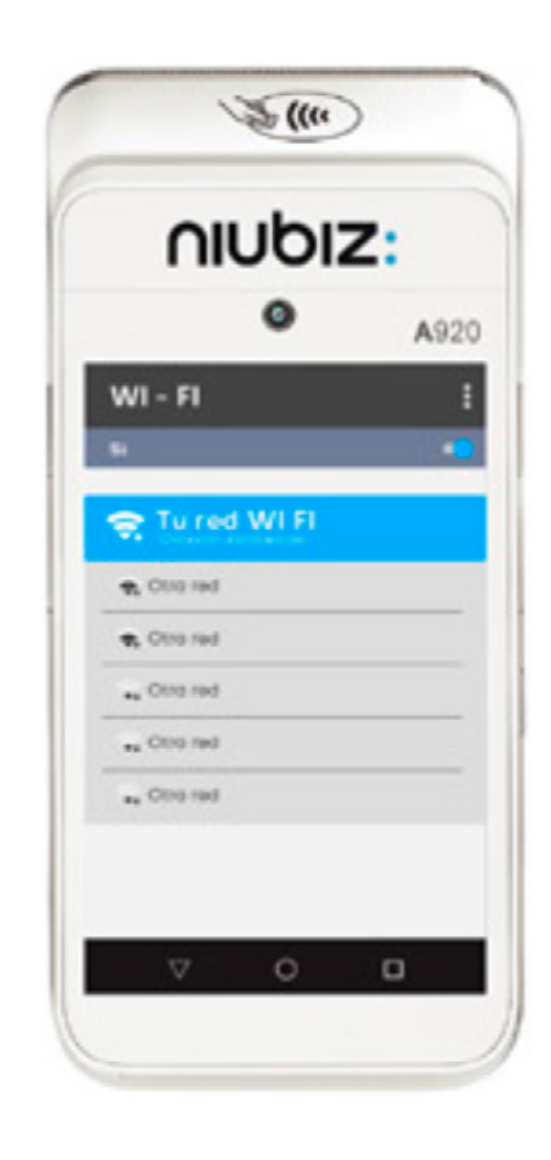

Valida la conexión Wifi. 4

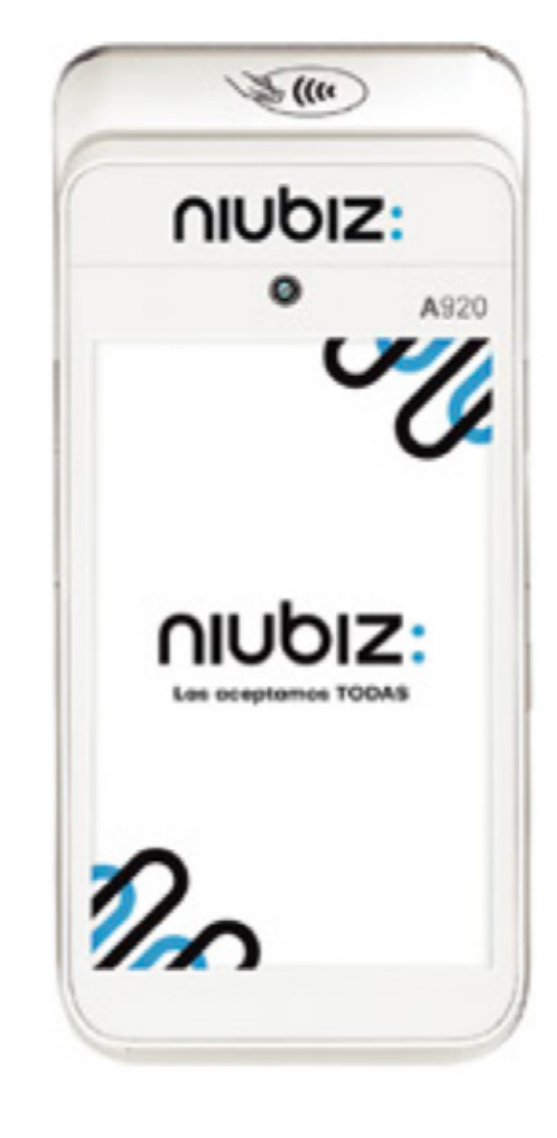

¡Y listo! Empieza a vender con tu POS

5

### nubiz:

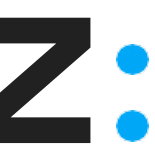

# ¿Cómo anular una venta?

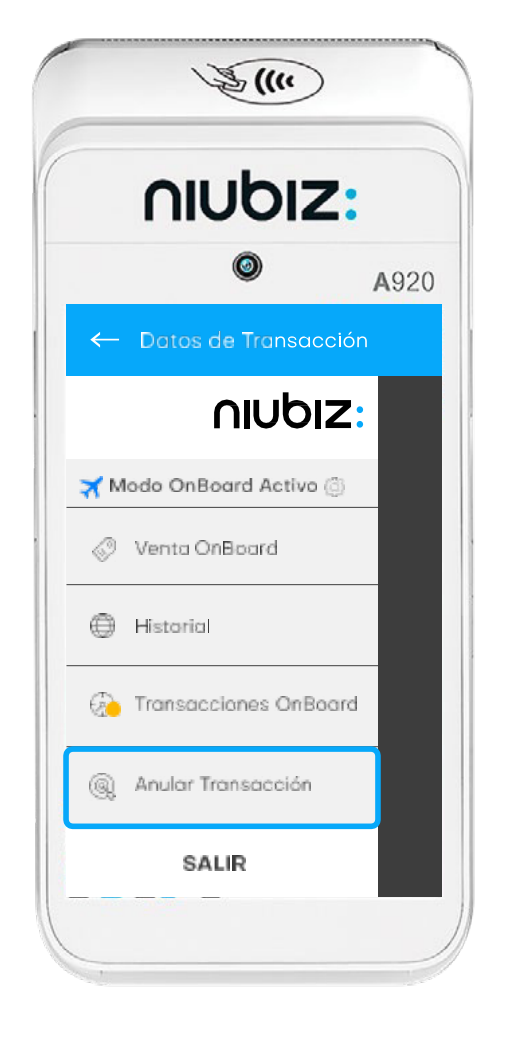

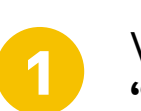

Ve a la sección de "Anular transacción".

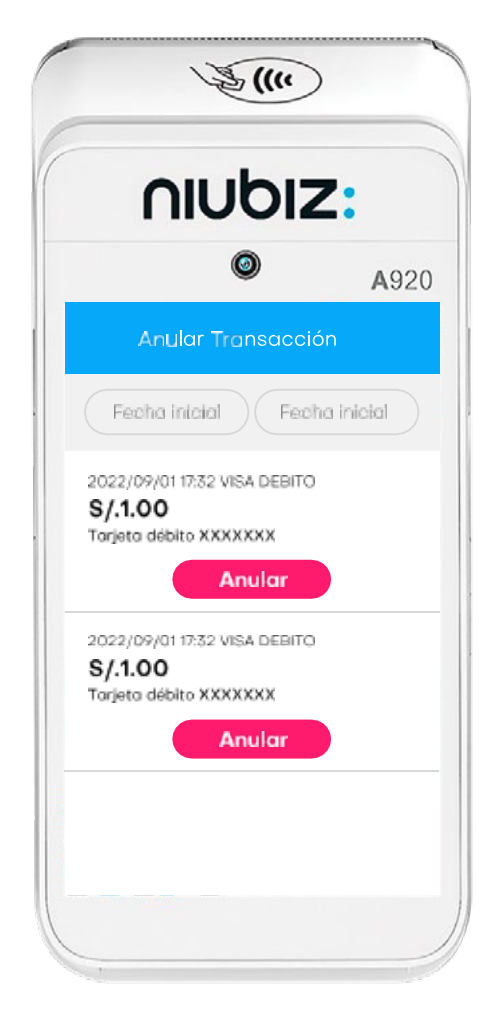

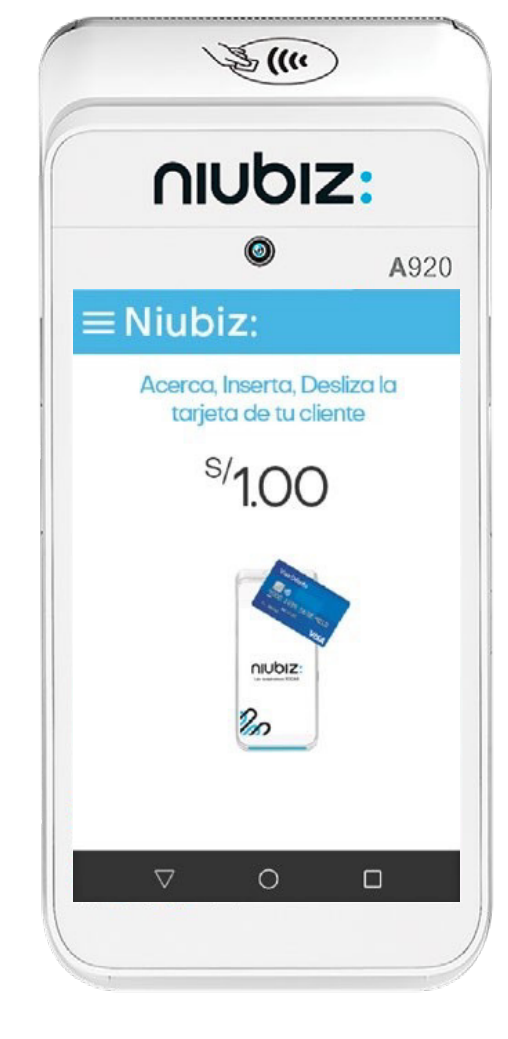

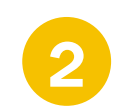

Elije la operación que deseas anular y selecciona "Anular".

Acerca, inserta o desliza la tarjeta de tu cliente.

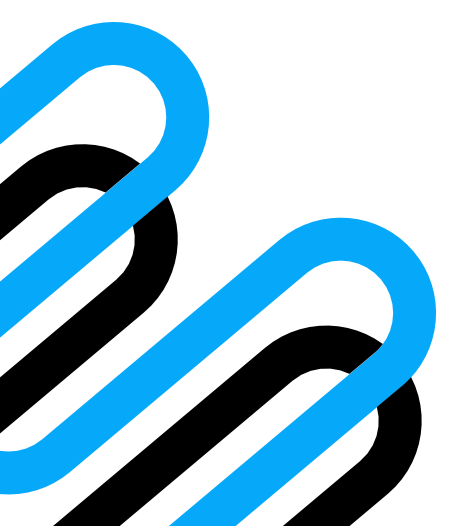

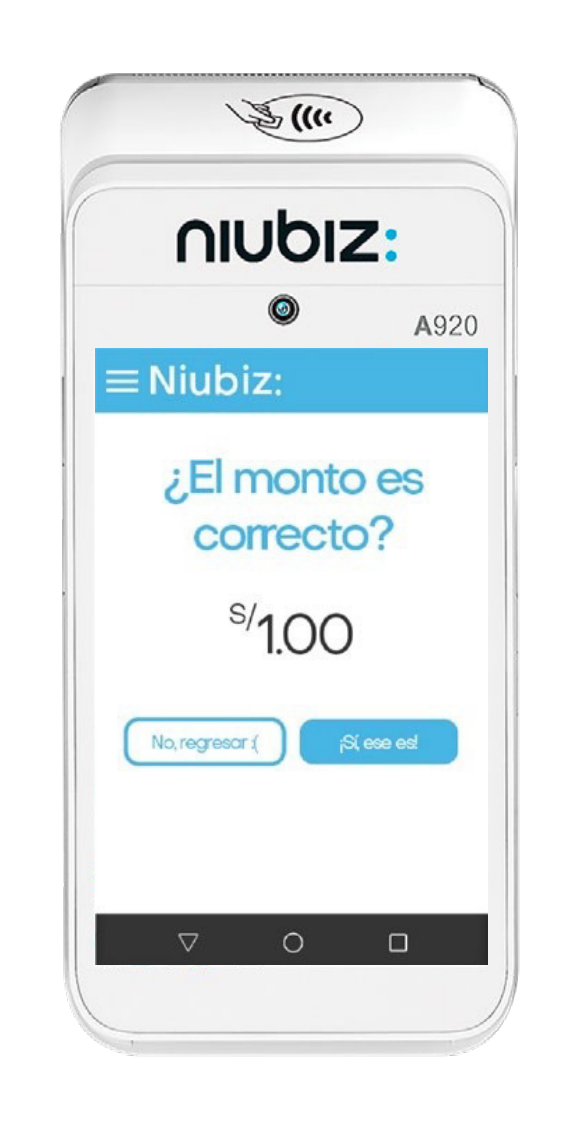

Verifica que el monto sea el correcto.

4

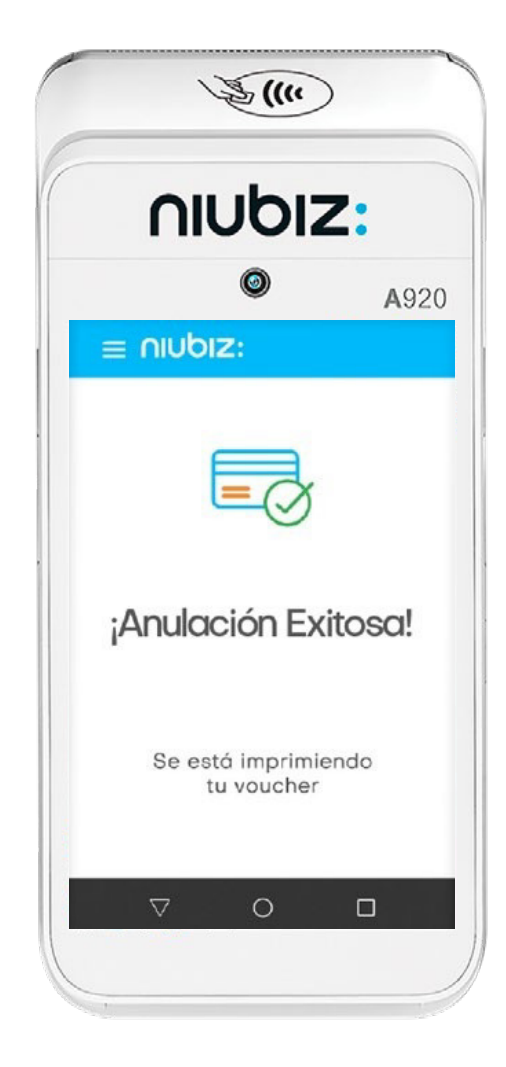

٢ A920 ¿Tu cliente desea su voucher? Elige una opción: ÷ Impresión (Terminar la operación 

1)

Aparecerá un mensaje de confirmación.

5

5

Puedes imprimir una copia al cliente.

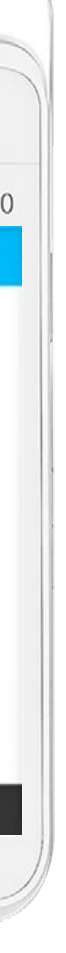

nubiz:

## ¿Cómo **sincronizar las ventas**?

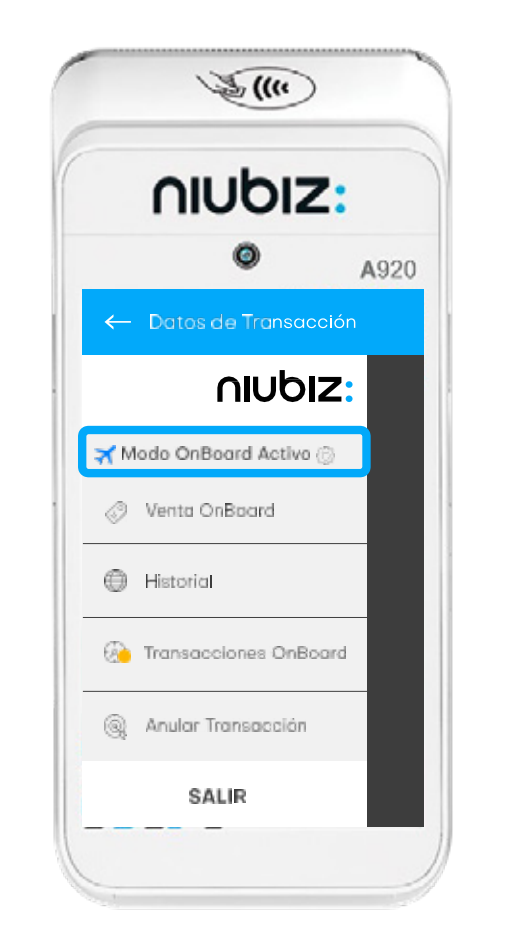

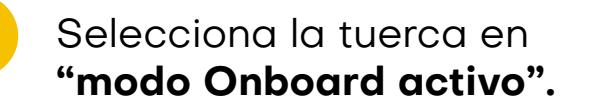

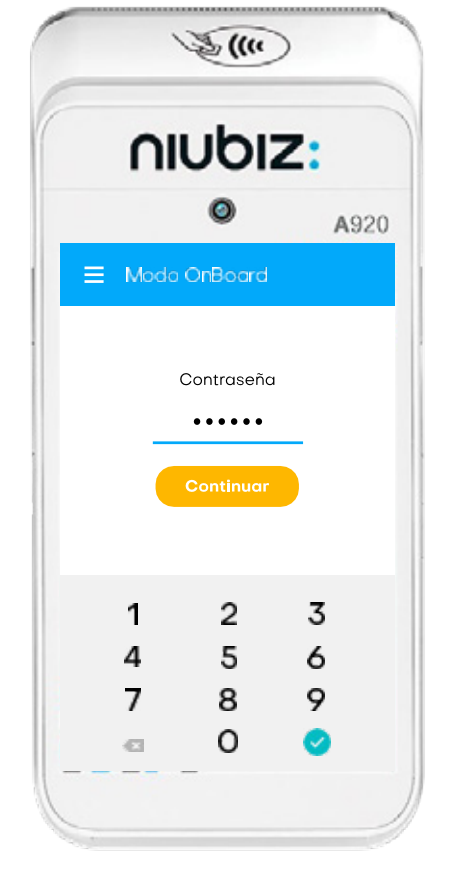

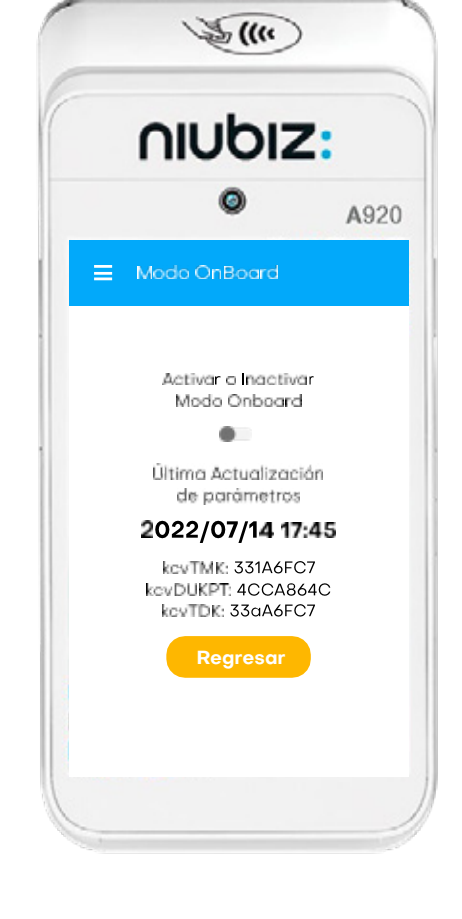

Ingresa la contraseña: "**101010"** y luego el botón de "**Continuar"**.

2

Inactivar el **"modo Onboard"** y luego el botón **"Regresar".** 

3

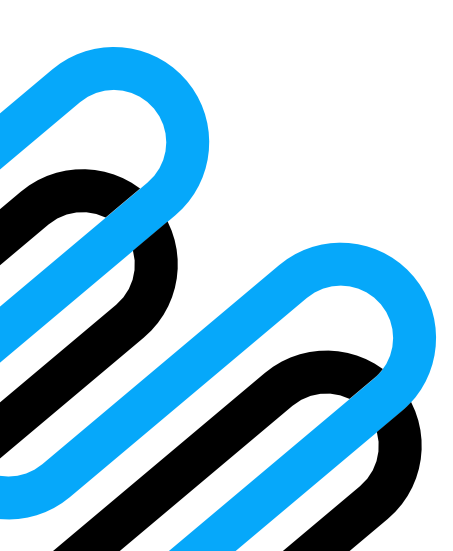

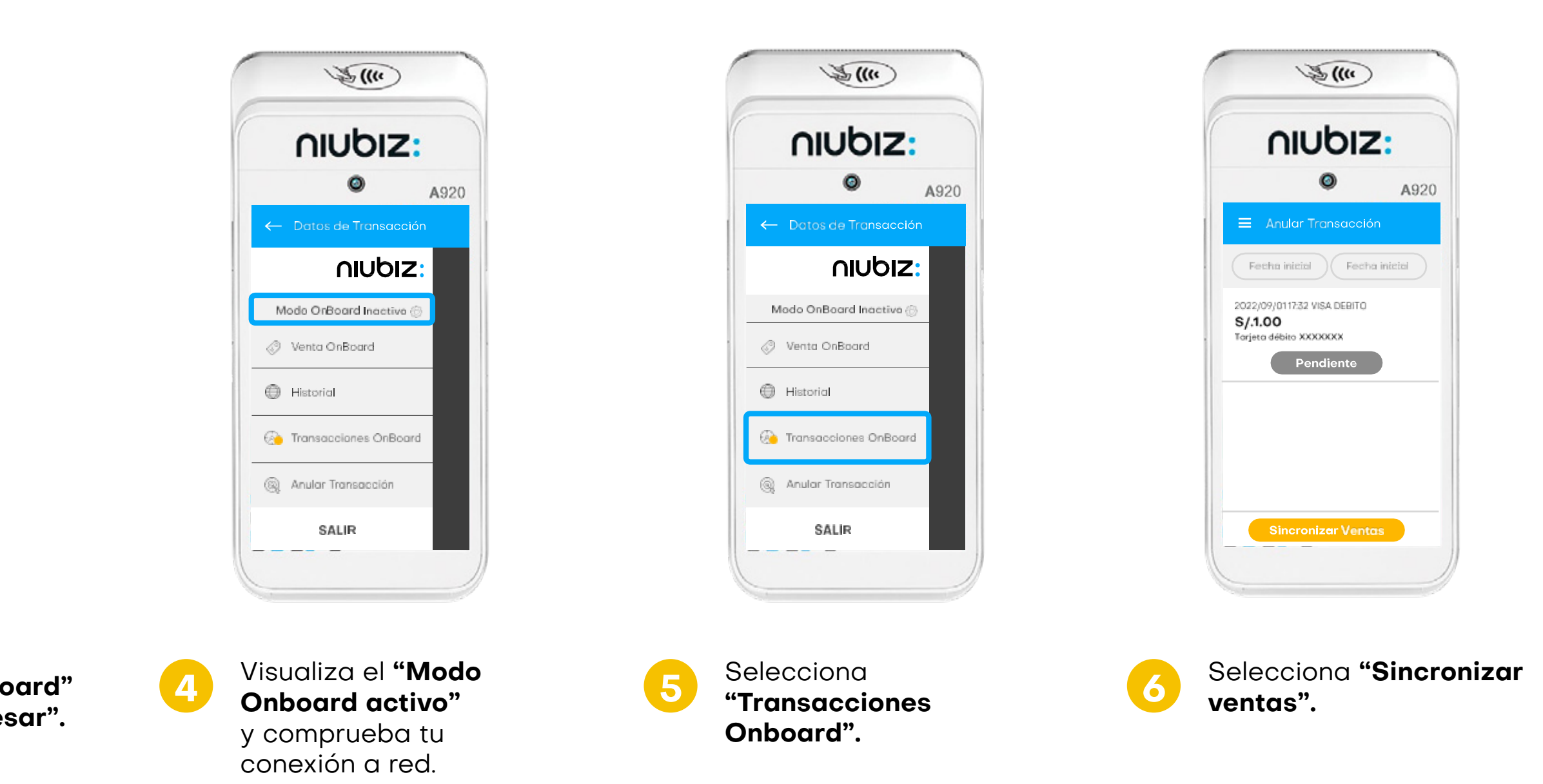

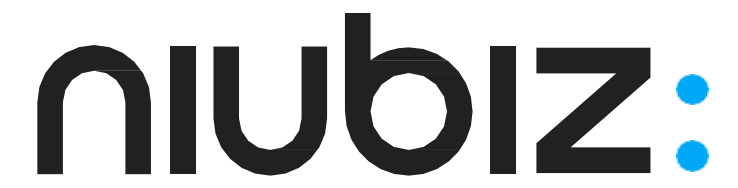

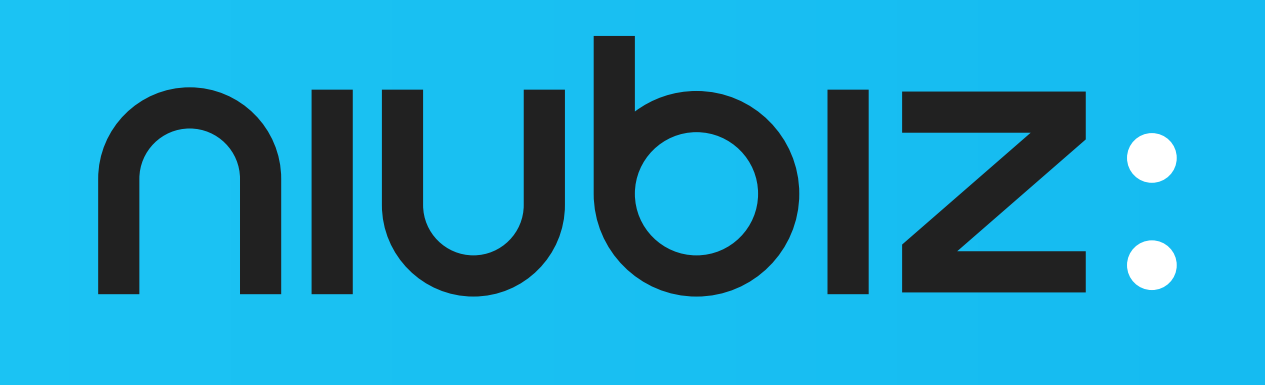